# BAB V

# IMPLEMENTASI DAN PENGUJIAN

### 5.1 IMPLEMENTASI PROGRAM

Implementasi program adalah kegiatan perancangan yang diterjemahkan menjadi suatu program yang dapat dioperasikan. Pada kegiatan ini pengkodean program dengan menggunakan bahasa pemograman PHP, *database* MySQL, dan *software* Dreamweaver CS 5, XAMPP dan *browser* (*firefox, chrome*, dll). Adapun hasil dari implementasi program dapat dilihat sebagai berikut :

1. Halaman Form Login

Halaman *form login* menampilkan *field* yang harus diisi oleh admin jika ingin masuk ke dalam sistem.

| 😝 Admin - Anak Jajan Jambi | × | +                                        | 2.841 Corporation Music Marcal Rev. |           |        |     |                    | ×         |
|----------------------------|---|------------------------------------------|-------------------------------------|-----------|--------|-----|--------------------|-----------|
| (←) → 健 🏠                  |   | 0 localhost/anakjajanjambi/admin/index.p | qr                                  | 90% … 🗵 🕁 | lii\ f | •   | • х                | ≡         |
|                            |   |                                          |                                     |           |        |     |                    |           |
|                            |   |                                          |                                     |           |        |     |                    |           |
|                            |   |                                          |                                     |           |        |     |                    |           |
|                            |   |                                          |                                     |           |        |     |                    |           |
|                            |   | Sil                                      | ahkan Login                         |           |        |     |                    |           |
|                            |   | 1                                        | admin                               |           |        |     |                    |           |
|                            |   |                                          | ••••                                |           |        |     |                    |           |
|                            |   | Lo                                       | gin                                 |           |        |     |                    |           |
|                            |   |                                          |                                     |           |        |     |                    |           |
|                            |   |                                          |                                     |           |        |     |                    |           |
|                            |   |                                          |                                     |           |        |     |                    |           |
|                            |   |                                          |                                     |           |        |     |                    |           |
|                            |   |                                          |                                     |           |        |     |                    |           |
|                            |   |                                          |                                     |           |        |     |                    |           |
|                            |   |                                          |                                     |           |        |     |                    |           |
|                            |   |                                          |                                     |           |        |     |                    |           |
|                            |   |                                          |                                     |           |        |     |                    |           |
| 🕗 🖉 📋                      | 0 |                                          |                                     | • 1       | • 🛱 -  | 🙀 🏟 | 10:32 F<br>1/21/20 | IM<br>020 |
|                            |   | Gan                                      | bar 5.1 <i>Form Lo</i>              | gin       |        |     |                    |           |

# 2. Halaman Input Admin

Halaman input admin merupakan halaman yang digunakan admin untuk menginputkan data-data admin yang ingin di tambahkan kedalam sistem yang dapat dilihat pada gambar berikut.

| 😫 Admin - Anak Jajan Jambi 🛛 🗙 📑 | +                               | (2.54) Complete Mary Mount For                 |        |                    |                                  |
|----------------------------------|---------------------------------|------------------------------------------------|--------|--------------------|----------------------------------|
| ↔ ↔ ↔ ↔                          | 0 i localhost/anakjaj           | anjambi/admin/admin.php                        | F      | 90% … 🛛 🕁          | III\ 🗊 📽 🗡 ≡                     |
| ANAK JAJAN JA                    | мві                             |                                                |        | Selasa, 21 Januari | 2020 Hallo, Indah Permata Sari 💄 |
|                                  | Data Admin<br>+ Tambah Data     | Tambah Admin<br>Kode Admin<br>A002<br>Username | ×      |                    |                                  |
| 🖵 Dashboard                      | Jumlah Record<br>Jumlah Halaman | Username                                       |        |                    |                                  |
| 🛎 Admin                          | No Nan                          | Password                                       |        | il<br>Mamail som   | No HP                            |
| 皆 Pelanggan                      | i inua                          | Nama Lengkap                                   |        | l@gmail.com        | =                                |
| 🖽 Profil Toko                    | 1                               | Nama Lengkap                                   |        |                    | Ĩ                                |
| 🔳 Kategori                       |                                 | Alamat                                         |        |                    |                                  |
| Produk                           |                                 | Email                                          |        |                    |                                  |
| 🗣 Jasa Pengiriman                |                                 | Email                                          |        |                    |                                  |
| \$ Bank                          |                                 | No. HP                                         |        |                    |                                  |
| 🖶 Pemesanan                      |                                 |                                                |        |                    |                                  |
| 🖶 Entry Penjualan                |                                 | Batal                                          | Simpan |                    |                                  |
| 📀 🙆 📋 💽                          | O El Co                         |                                                |        |                    | ▲ 🕨 🛱 📣 ♦) 10:39 PM              |

Gambar 5.2 Halaman Input Admin

3. Halaman Input Pelanggan

Halaman input pelanggan merupakan halaman yang digunakan admin untuk menginputkan data-data pelanggan yang ingin di tambahkan kedalam sistem yang dapat dilihat pada gambar berikut.

| 🔀 Admin - Anak Jajan Jambi 🛛 🗙 | +                             |                                | 1. Int - Comparising Strategy - Marcard Strate |            |                         |                             |
|--------------------------------|-------------------------------|--------------------------------|------------------------------------------------|------------|-------------------------|-----------------------------|
| ← → ♂ ଢ                        | 🗊 🛈 localhost                 | /anakjajanjambi/admin/pelanggi | gan.php                                        | F 90% **   | • ⊠ ☆                   | III\ 🗊 📽 🗡 😑                |
| ANAK JAJAN JA                  | мві                           |                                |                                                |            | Selasa, 21 Januari 2020 | Hallo, Indah Permata Sari 💄 |
| SPECIAL STR                    |                               | Tambah Pelanggan               | n                                              | ×          |                         |                             |
| IST. CONTRACTOR                | Data Pe                       | P0000019                       |                                                |            |                         |                             |
| WHAT MAKANAN DAWA              | + Tamba                       | Nama Lengkap                   |                                                |            |                         |                             |
| Dashboard                      | Jumlah Record<br>Jumlah Halam | an Nama Lengkap                |                                                |            |                         |                             |
| & Admin                        | No                            | Nama Jenis Kelamin             |                                                |            | Opsi                    |                             |
| 皆 Pelanggan                    | 1                             | Indah o Laki-Laki              |                                                |            | Edit Hapus              |                             |
| Profil Toko                    | 2                             | puspit<br>Tanggal Lahir        |                                                |            | Edit Hapus              |                             |
| 🔳 Katenori                     | 3                             | veram hh/bb/tttt               |                                                |            | Edit Hapus              |                             |
|                                | 4                             | viraau                         |                                                |            | Edit Hapus              |                             |
| Produk                         | 5                             | namira                         |                                                |            | Edit Hapus              |                             |
| Jasa Pengiriman                | 6                             | putri c Email                  |                                                |            | Edit Hapus              |                             |
| \$ Bank                        | 7                             | Password                       |                                                |            | Edit Hanue              |                             |
| 🚍 Pemesanan                    | 8                             | Password                       |                                                |            |                         |                             |
| 🚍 Entry Penjualan              |                               |                                |                                                | _          | Edit Hapus              |                             |
|                                |                               | putn ti                        | Bat                                            | tal Simoan | Edit Hapus              |                             |
|                                |                               |                                |                                                |            |                         | 1/21/2020                   |

Gambar 5.3 Halaman Input Pelanggan

4. Halaman Input Kategori

Halaman input kategori merupakan halaman yang digunakan admin untuk menginputkan data-data kategori yang ingin di tambahkan kedalam sistem yang dapat dilihat pada gambar berikut.

| 😣 Admin - Anak Jajan Jambi 🛛 🗙 | +                               | (1961)                                                           | specify they thread they |                        |                                 |
|--------------------------------|---------------------------------|------------------------------------------------------------------|--------------------------|------------------------|---------------------------------|
| ← → ♂ ☆                        | 🗊 🛈 localhost/anal              | jajan jambi/admin/kategori.php                                   | F                        | 90% … 🛛 🕁              | III\ 🗊 📽 🗡 ≡                    |
| ANAK JAJAN J                   | АМВІ                            |                                                                  |                          | Selasa, 21 Januari 202 | ) 🛛 Hallo, Indah Permata Sari 💄 |
|                                | Data Kateg<br>+ Tambah Dat      | Tambah Kategori Barang<br>Kode Kategori<br>K005<br>Nama Kategori | ×                        |                        |                                 |
| 🖵 Dashboard                    | Jumlah Record<br>Jumlah Halaman | Nama Kategori                                                    |                          |                        |                                 |
| 🔺 Admin                        | No<br>1                         |                                                                  |                          | Dpsi                   |                                 |
| 🖀 Pelanggan                    | 2                               |                                                                  | Batal Simpan             | Edit Hapus             |                                 |
| I Profil Toko                  | 3                               | Dessart                                                          |                          | cur Hapus              |                                 |
| 🔳 Kategori                     | 4                               | Lain-lain                                                        |                          | Edit Hapus             |                                 |
| Produk                         |                                 |                                                                  |                          | Edit Hapus             |                                 |
| ♀ Jasa Pengiriman              | 1                               |                                                                  |                          |                        |                                 |
| \$ Bank                        |                                 |                                                                  |                          |                        |                                 |
| 🚍 Pemesanan                    |                                 |                                                                  |                          |                        |                                 |
| 🖶 Entry Penjualan              |                                 |                                                                  |                          |                        |                                 |
| 🕘 🖉 📋 O                        |                                 |                                                                  |                          |                        | ▲ 🕨 🛱 🍻 🌗 10:39 PM<br>1/21/2020 |

Gambar 5.4 Halaman Input Kategori

5. Halaman Input Produk

Halaman input produk merupakan halaman yang digunakan admin untuk menginputkan data-data produk yang ingin di tambahkan kedalam sistem yang dapat dilihat pada gambar berikut.

| 😥 Admin - Anak Jajan Jambi 🛛 🗙 🚽        | -         |               | (1.56) (separate local test) |   |                         |                |            |            |                 | ×          |
|-----------------------------------------|-----------|---------------|------------------------------|---|-------------------------|----------------|------------|------------|-----------------|------------|
| ← → ♂ ☆                                 | 🖲 🛈 loca  | lhost/anakjaj | anjambi/admin/barang.php     | F | 90% 🛛                   | <b>۵</b>       | hi)        |            | ð 🗙             | ≡          |
| ANAK JAJAN JAI                          | ИВІ       |               |                              |   | Selasa,                 | 21 Januari 202 | 0 Hallo, I | ndah Perm  | hata Sari       | 1 1        |
| AND AND AND AND AND AND AND AND AND AND |           |               | Tambah Barang Baru           | × |                         |                |            |            |                 |            |
| 2018                                    | Data      | Produ         | Kategori                     |   |                         |                |            |            |                 |            |
|                                         |           | ambah Data    | - Pilih Kategori Produk -    | • |                         |                |            |            |                 |            |
| MAKANIN DA                              | hundrah D |               | Kode Produk                  |   |                         |                |            |            |                 |            |
| 🖵 Dashboard                             | Jumlah H  | alaman        | B00000084                    |   |                         |                |            | <b>a</b> 0 | letak           |            |
| 🛔 Admin                                 |           |               | Nama Makanan                 |   | ari nama barang di sini |                |            |            |                 |            |
| M Duluana                               | No        | Nama I        | Nama Makanan                 |   | Stok Opsi               |                |            |            |                 | ١.         |
| 👕 Pelanggan                             | 1         | Batagor       | Harga Makanan                |   | 10                      | Detail         | Edit Hap   | IS         |                 |            |
| III Profil Toko                         | 2         | Sehlak        | Harga per unit               |   | 74                      |                |            |            |                 |            |
| - Kaland                                | 2         | Geblar        | Berat Makanan                |   | 14                      | Detail         | Edit Hap   | IS         |                 |            |
| I Kategori                              | 3         | BOCI B        | Berat                        |   | 13                      | Detail         | Edit Hap   | IS         |                 |            |
| Produk                                  | 4         | Baso B        | Deskripsi                    |   | 14                      | Detail         | Edit Hap   | IS         |                 |            |
| ♀ Jasa Pengiriman                       | 5         | Granola       | Deskripsi                    |   | 62                      | Detail         | Edit Hap   | JS         |                 |            |
| \$ Bank                                 | 6         | Carame        | Foto1                        |   | 34                      | Detail         | Edit Hap   | us         |                 |            |
|                                         | 7         | Salad E       | Stok                         |   | 69                      | Detail         | Edit Han   | 18         |                 |            |
| Pemesanan                               |           |               | Stok                         |   |                         | Dotail         | Eur Tap    | -          |                 |            |
| 🚍 Entry Penjualan                       | ŏ         | Sálad E       |                              |   | 93                      | Detail         | Edit Hap   | IS         |                 |            |
|                                         | 9         | Sweet [       |                              |   | 41                      |                | Edit Hap   | IS         |                 | -          |
| 🚱 🖉 📋 💽                                 | 0         | 3 🕲           |                              |   |                         |                | - Pr (     | 7 🚜 🕪      | 10:39<br>1/21/2 | PM<br>2020 |

Gambar 5.5 Halaman Input Produk

6. Halaman Input Jasa Pengiriman

Halaman input jasa pengiriman merupakan halaman yang digunakan admin untuk menginputkan data-data jasa pengiriman yang ingin di tambahkan kedalam sistem yang dapat dilihat pada gambar berikut.

| 😥 Admin - Anak Jajan Jambi 🛛 🗙 | +                    | (1.84-Couple                      | of the Court and |                         |                             |
|--------------------------------|----------------------|-----------------------------------|------------------|-------------------------|-----------------------------|
| ↔ ∀ ⊕                          | 🗊 🛈 localhost/anakja | janjambi/admin/jasapengiriman.php | F                | 90% … 🛛 🕁               | III\ 🗉 📽 🗡 😑                |
| ANAK JAJAN JA                  | мві                  |                                   |                  | Selasa, 21 Januari 2020 | Hallo, Indah Permata Sari 💄 |
| AN IN MANA                     |                      | Tambah Jasa Pengiriman            | ×                |                         |                             |
| 51. 2018                       | Data Jasa F          | Kode Jasa Pengiriman              |                  |                         |                             |
|                                | 🕂 Tambah Data        | JP0000005                         |                  |                         |                             |
| MAKANIN De                     | Jumiah Pasard        | Nama Jasa Pengiriman              |                  |                         |                             |
| 🖵 Dashboard                    | Jumlah Halaman       | Nama Jasa Pengiriman              |                  |                         |                             |
| 🛎 Admin                        | No                   |                                   |                  | Dpsi                    |                             |
| 皆 Pelanggan                    | 1                    |                                   | Batal Simpan     | Wilayah Edit Hapus      |                             |
| 🖽 Profil Toko                  | 2                    |                                   |                  | Wilayah Edit Hapus      |                             |
| 🔳 Kategori                     | 1                    |                                   |                  |                         |                             |
| 🖴 Produk                       |                      |                                   |                  |                         |                             |
| 9 Jasa Pengiriman              |                      |                                   |                  |                         |                             |
| \$ Bank                        |                      |                                   |                  |                         |                             |
| 🚍 Pemesanan                    |                      |                                   |                  |                         |                             |
| Entry Penjualan                |                      |                                   |                  |                         |                             |
|                                |                      |                                   |                  |                         | 10:40 PM                    |
|                                |                      |                                   |                  |                         | 1/21/2020                   |

Gambar 5.6 Halaman Input Jasa Pengiriman

7. Halaman Input Wilayah

Halaman input wilayah merupakan halaman yang digunakan admin untuk menginputkan data-data wilayah yang ingin di tambahkan kedalam sistem yang dapat dilihat pada gambar berikut.

| 🔀 Admin - Anak Jajan Jambi 🗙 🗧                               | +           |                   |                     | Co. Bell - Competitive, House | Manual Red   |              |             | -           |              |                   | ×         |
|--------------------------------------------------------------|-------------|-------------------|---------------------|-------------------------------|--------------|--------------|-------------|-------------|--------------|-------------------|-----------|
| ↔ ở ở                                                        |             | ocalhost/anakjaj  | anjambi/admin/wilay | ah.php?id=JP0000001           | F            | 90% ₪ ☆      |             | lii\ (      | I ®          | ×                 | ≡         |
| ANAK JAJAN JA                                                | мві         |                   |                     |                               |              | Selasa, 21 J | anuari 2020 | Hallo, Inda | h Perma      | ata Sari          | 1         |
| STATUTE AND                                                  |             |                   | Tambah Wilayah      | 1                             | \$           | <            |             |             |              |                   |           |
| 2018                                                         | Data        | a Wilaya          | Kode wilayah        |                               |              |              |             |             |              |                   |           |
|                                                              | -           | ► Tambah Data     | W048                |                               |              |              |             |             |              |                   |           |
| 2 PAKANAN                                                    | <b>t</b> Ko | mbali             | Nama Wilayah        |                               |              |              |             |             |              |                   |           |
| L Dashboard                                                  | Jumla       | h Record          | Nama Wilayah        |                               |              |              |             |             |              |                   |           |
| 🚔 Admin                                                      | Jumla       | h Halaman<br>Nama | Ongkos Kirim        |                               |              | Opsi         |             |             |              |                   |           |
| 😤 Pelanggan                                                  | 1           | JNE               | ongitoo runni       |                               |              | Edit         | Hapus       |             |              |                   |           |
| III Profil Toko                                              | 2           | JNE               |                     |                               |              | Edit         | Hapus       |             |              |                   |           |
| I≣ Kategori                                                  | 3           | JNE               |                     |                               | Batal Simpan |              | Linne       |             |              |                   |           |
|                                                              |             |                   |                     |                               |              | Edit         | Hapus       |             |              |                   |           |
| Produk                                                       | 4           | JNE               |                     | Bekasi Barat, Bekasi          | Rp 28,000    | Edit         | Hapus       |             |              |                   |           |
| ♀ Jasa Pengiriman                                            | 5           | JNE               |                     | Bandung Kidul, Bandung        | Rp 30,000    | Edit         | Hapus       |             |              |                   |           |
| \$ Bank                                                      | 6           | JNE               |                     | Jambi Selatan, Jambi          | Rp 23,000    | Edit         | Hapus       |             |              |                   |           |
| 🚍 Pemesanan                                                  | 7           | JNE               |                     | Jakarta Selatan, Jakarta      | Rp 28,000    | Edit         | Hapus       |             |              |                   |           |
| 🚍 Entry Penjualan                                            | 8           | JNE               |                     | Jakarta Utara, Jakarta        | Rp 28,000    | Edit         | Hapus       |             |              |                   |           |
| <ul><li><b>∂</b></li><li><b>∂</b></li><li><b>∂</b></li></ul> | 0           | 8                 |                     |                               |              |              |             | - Pr (# -   | 9 <b>4</b> • | 10:40 F<br>1/21/2 | PM<br>020 |

Gambar 5.7 Halaman Input Wilayah

8. Halaman Input Bank

Halaman input bank merupakan halaman yang digunakan admin untuk menginputkan data-data bank yang ingin di tambahkan kedalam sistem yang dapat dilihat pada gambar berikut.

| 😫 Admin - Anak Jajan Jambi 🛛 🗙 🗖                                                                                                    | +           |                  | (2.54) Corporation Made | Should live . |       |                         |             |           | • ×                   |
|----------------------------------------------------------------------------------------------------|-------------|------------------|-------------------------|---------------|-------|-------------------------|-------------|-----------|-----------------------|
| ← → ♂ ☆                                                                                                    | 🗊 i locali  | nost/anakjaj     | anjambi/admin/bank.php  | F             | 90% . | • ⊠ ☆                   | lii\        | 1 8       | ×≡                    |
| ANAK JAJAN JAI                                                                                                    | мві         |                  |                         |               | -     | Selasa, 21 Januari 2020 | Hallo, Inda | ih Permat | a Sari 👤              |
| ALL DALLAND AND                                                                                                    |             |                  | Tambah Data Bank        | ×             |       |                         |             |           |                       |
| LST. 2018                                                                                                    | Data B      | Bank             | Kode Bank               |               |       |                         |             |           |                       |
| CRACK AND AND AND AND AND AND AND AND AND AND                                                                                                    | <b>+</b> Ta | mbah Data        | B002                    |               |       |                         |             |           |                       |
|                                                                                                    | Jumlah Re   | cord             | Nama Bank               |               |       |                         |             |           |                       |
| - Dashboard                                                                                                    | Jumlah Ha   | ilaman<br>Nama I | Nama Pemilik Rekening   |               | ening | (                       | Opsi        |           |                       |
| Admin                                                                                                    | 1           | BCA              | Nama Pemilik Rekening   |               | 723   |                         | Edit Ha     | apus      |                       |
| 皆 Pelanggan                                                                                                    |             |                  | No Rekening             |               |       |                         |             |           |                       |
| III Profil Toko                                                                                                    | 1           |                  | No Rekening             |               |       |                         |             |           |                       |
| 🔳 Kategori                                                                                                    |             |                  |                         |               |       |                         |             |           |                       |
| 🚔 Produk                                                                                                    |             |                  |                         | Batal Simpan  |       |                         |             |           |                       |
| ♀ Jasa Pengiriman                                                                                                    |             |                  |                         |               |       |                         |             |           |                       |
| \$ Bank                                                                                                    |             |                  |                         |               |       |                         |             |           |                       |
| 🚍 Pemesanan                                                                                                    |             |                  |                         |               |       |                         |             |           |                       |
| E Entry Penjualan                                                                                                    |             |                  |                         |               |       |                         |             |           |                       |
| <ul> <li>(a)</li> <li>(b)</li> <li>(c)</li> <li>(c)</li></ul> | 0           | 3                |                         |               | <     |                         | - 🎮 🕅       | ₫ ♦       | 10:40 PM<br>1/21/2020 |

Gambar 5.8 Halaman Input Bank

9. Halaman Data Admin

Halaman data admin merupakan halaman yang menampilkan semua data admin yang telah di tambahkan kedalam sistem yang dapat dilihat pada gambar berikut.

| 🔀 Admin - Anak Jajan Jambi 🛛 🗙 | +                          |                                   |                  |                  |                                        |
|--------------------------------|----------------------------|-----------------------------------|------------------|------------------|----------------------------------------|
| ← → ℃ ŵ                        | 🗊 🛈 localho                | st/anakjajanjambi/admin/admin.php |                  | E 90% ···· ♡☆    | III\ 🗊 📽 🗙 😑                           |
| ANAK JAJAN JA                  | MBI                        |                                   |                  | Selasa, 21 Janua | ari 2020 Hallo, Indah Permata Sari 💄 亣 |
|                                | Data A<br>+ Tamb           | dmin<br>Nah Data                  |                  |                  |                                        |
| 🖵 Dashboard                    | Jumlah Reco<br>Jumlah Hala | vrd 1<br>man 1                    |                  |                  |                                        |
| 🛎 Admin                        | No                         | Nama Admin                        | Alamat           | Email            | No HP                                  |
| 著 Pelanggan                    | 1                          | Indah Permata San                 | jalan. sederhana | indah@gmail.com  | 081234567890                           |
| 🖽 Profil Toko                  | 1                          |                                   |                  |                  |                                        |
| 🔳 Kategori                     |                            |                                   |                  |                  |                                        |
| Produk                         |                            |                                   |                  |                  |                                        |
| ♥ Jasa Pengiriman              |                            |                                   |                  |                  |                                        |
| \$ Bank                        |                            |                                   |                  |                  |                                        |
| 🚍 Pemesanan                    |                            |                                   |                  |                  |                                        |
| 🚍 Entry Penjualan              |                            |                                   |                  |                  |                                        |
| <u> ()</u> ()                  | 0 🛛                        | 1                                 |                  |                  | ▲ 🖭 🛱 🙀 🔹 11:09 PM<br>1/21/2020        |

Gambar 5.9 Halaman Data Admin

## 10. Halaman Data Pelanggan

Halaman data pelanggan merupakan halaman yang menampilkan semua data pelanggan yang telah di tambahkan kedalam sistem yang dapat dilihat pada gambar berikut.

| 😝 Admin - Anak Jajan Jambi 🗙 🧧            | -                          |                                                                                                    | 1.00 - Competitive Marine Marcard Mark |              |                         |                         |                     |
|-------------------------------------------|----------------------------|----------------------------------------------------------------------------------------------------|----------------------------------------|--------------|-------------------------|-------------------------|---------------------|
| ← → ♂ ☆                                   | 🗊 🛈 localho                | st/anakjajanjambi/admin/pelangga                                                                                                    | in.php                                 | F 90%        | … ⊠ ☆                   | III\ 🗉 📽                | ×≡                  |
| ANAK JAJAN JAI                            | ИВІ                        |                                                                                                    |                                        |              | Selasa, 21 Januari 2020 | Hallo, Indah Permata Sa | iri 💶 î             |
|                                           | Data Pe<br>+ Tamb          | elanggan<br><sup>xah Data</sup>                                                                                                    |                                        |              |                         |                         |                     |
| 🖵 Dashboard                               | Jumlah Reco<br>Jumlah Hala | ird 3<br>man 1                                                                                                    |                                        |              |                         |                         | E .                 |
| 🛎 Admin                                   | No                         | Nama Pelanggan                                                                                                    | Email                                  | No HP        | Opsi                    |                         |                     |
| 👪 Palanggan                               | 1                          | Indah Permata Sari                                                                                                    | indah@gmail.com                        | 081234567890 | Edit Hapus              |                         |                     |
|                                           | 2                          | puspita rani                                                                                                    | puspita@gmail.com                      | 08769746287  | Edit Hapus              |                         |                     |
| I Profil Toko                             | 3                          | veramulyani                                                                                                    | veramulyani@gmail.com                  | 081373349529 | Edit Hapus              |                         |                     |
| 🔳 Kategori                                | 4                          | viraaurelly                                                                                                    | viraaurellv@omail.com                  | 081356789456 |                         |                         |                     |
| Produk                                    |                            | with a second second seco | induron) @gnun.com                     | 001000100400 | Edit Hapus              |                         |                     |
| Jasa Penoiriman                           | 5                          | namira alsa haq                                                                                                    | namiraalsahaq@gmail.com                | 089756894356 | Edit Hapus              |                         |                     |
|                                           | 6                          | putri cahyani pelita                                                                                                    | putricp@gmail.com                      | 08947868936  | Edit Hapus              |                         |                     |
| \$ Bank                                   | 7                          | sabrina maharani                                                                                                    | sabrinamaharani@gmail.com              | 081254675845 | Edit Hapus              |                         |                     |
| 🖶 Pemesanan                               | 8                          | hendra amin                                                                                                    | hendraamin@gmail.com                   | 0813686033   |                         |                         |                     |
| 🚍 Entry Penjualan                         |                            |                                                                                                    | rena da marganam com                   |              | Edit Hapus              |                         |                     |
| localhost/anakjajanjambi/admin/pelanggan. | php 9                      | putri tarlingawati                                                                                                    | putritarlingawati@gmail.com            | 086789546323 | Edit Hapus              |                         | -                   |
| 🙆 🖉 📋 💽                                   | 0 🛛                        | 6                                                                                                    |                                        |              |                         | - 🖻 🛱 🐗 🌒 👖             | 1:09 PM<br>/21/2020 |

Gambar 5.10 Halaman Data Pelanggan

11. Halaman Data Kategori

Halaman data kategori merupakan halaman yang menampilkan semua data kategori yang telah di tambahkan kedalam sistem yang dapat dilihat pada gambar berikut.

| 🖂 Admin - Anak Jajan Jambi 🗙 🕂 | -                               | C. M. Coupling that thread that |                         |                               |
|--------------------------------|---------------------------------|---------------------------------|-------------------------|-------------------------------|
| (←) → ⊂' @                     | 🗊 i localhost/ana               | kjajanjambi/admin/kategori.php  | F 90% 🛛 🏠               | III\ 🗊 📽 🗡 ≡                  |
| ANAK JAJAN JAN                 | ИВІ                             |                                 | Selasa, 21 Januari 2020 | Hallo, Indah Permata Sari 💄 🍵 |
|                                | Data Kateg<br>+ Tambah Da       | gori<br>ª                       |                         |                               |
| 🖵 Dashboard                    | Jumlah Record<br>Jumlah Halaman | 4<br>1                          |                         |                               |
| 🛎 Admin                        | No                              | Nama Kategori                   | Opsi                    |                               |
| 🖀 Pelanggan                    | 1                               | Instant Food                    | Edit Hapus              |                               |
| Profil Toko                    | 2                               | Snack                           | Edit Hapus              |                               |
| 🔳 Kategori                     | 3                               | Dessert                         | Edit Hapus              |                               |
| Produk                         | 4                               | Lain-lain                       | Edit Hapus              |                               |
| ♥ Jasa Pengiriman              | 1                               |                                 |                         |                               |
| \$ Bank                        |                                 |                                 |                         |                               |
| 🚍 Pemesanan                    |                                 |                                 |                         |                               |
| 🚍 Entry Penjualan              |                                 |                                 |                         |                               |
|                                |                                 |                                 |                         | -                             |
|                                |                                 |                                 |                         | ▲ 📴 🙀 🌒 11:09 PM<br>1/21/2020 |

Gambar 5.11 Halaman Data Kategori

12. Halaman Data Produk

Halaman data produk merupakan halaman yang menampilkan semua data produk yang telah di tambahkan kedalam sistem yang dapat dilihat pada gambar berikut.

|                                              |                        |                                     |                        |                       |                 |                      |                    | 8        |
|----------------------------------------------|------------------------|-------------------------------------|------------------------|-----------------------|-----------------|----------------------|--------------------|----------|
| 🔀 Admin - Anak Jajan Jambi 🛛 🗙 🕂             |                        | C Bell Compte                       | the state in such that |                       |                 |                      |                    | ^        |
| ← → ♂ ☆                                      | 🖲 🛈 locall             | ost/anakjajanjambi/admin/barang.php |                        | F 90% *** V           | ☆               | III\ 🗉 🏽             | ×                  | ≡        |
| ANAK JAJAN JAM                               | BI                     |                                     |                        | Selasa,               | 21 Januari 2020 | Hallo, Indah Permata | Sari 💄             | ĥ        |
|                                              | Data F<br>+ Tar        | Produk Makanan                      |                        |                       |                 |                      |                    |          |
| 🖵 Dashboard                                  | Jumlah Re<br>Jumlah Ha | cord 80<br>Iaman 8                  |                        |                       |                 | 🖨 Ceta               | k                  |          |
| 🛔 Admin                                      |                        |                                     |                        | Q Cari nama barang di | sini            |                      |                    | E        |
| 嶜 Pelanggan                                  | No                     | Nama Makanan                        | Harga Jual             | Stok                  | Opsi            |                      |                    |          |
|                                              | 1                      | Batagor Kuah                        | Rp.30,000,-            | 10                    | Detail Edit     | Hapus                |                    |          |
| Profil Toko                                  | 2                      | Seblak Kyla Food Original           | Rp.25,000,-            | 74                    | Detail Edit     | Hapus                |                    |          |
| III Kategori                                 | 3                      | BOCI Baso Aci                       | Rp.23,000,-            | 13                    | Detail Edit     | Hapus                |                    |          |
| Produk                                       | 4                      | Baso Bolotot                        | Rp.23,000,-            | 14                    | Detail Edit     | Hapus                |                    |          |
| ♥ Jasa Pengiriman                            | 5                      | Granola Bites Chocolate Carame      | Rp.45,000,-            | 62                    | Detail Edit     | Hapus                |                    |          |
| \$ Bank                                      | 6                      | Caramel Regal "Cake By Mifta"       | Rp.40,000,-            | 34                    | Detail Edit     | Hapus                |                    |          |
| 🚍 Pemesanan                                  | 7                      | Salad Buah Single                   | Rp.15,000,-            | 69                    | Detail Edit     | Hapus                |                    |          |
| 🚍 Entry Penjualan                            | 8                      | Salad Buah Double                   | Rp.25,000,-            | 93                    | Detail Edit     | Hapus                |                    |          |
| localhost/anakjajanjambi/admin/barang_detail | .php?id=B000000        | Sweet Desert                        | Rp.55,000,-            | 41                    | Detail Edit     | Hapus                |                    |          |
| 🔊 🖉 📋 🔍                                      | 0 6                    | 3 🔞 🖉                               |                        |                       |                 | - P 🖗 🐗 🔶            | 11:10 P<br>1/21/20 | M<br>020 |

Gambar 5.12 Halaman Data Produk

## 13. Halaman Data Jasa Pengiriman

Halaman data jasa pengiriman merupakan halaman yang menampilkan semua data jasa pengiriman yang telah di tambahkan kedalam sistem yang dapat dilihat pada gambar berikut.

| 🔀 Admin - Anak Jajan Jambi 🛛 🗙 | +                               | CONTRACTOR AND ADDRESS OF              |                         |                               |
|--------------------------------|---------------------------------|----------------------------------------|-------------------------|-------------------------------|
| ← → ♂ ✿                        | i localhost/an                  | akjajan jambi/admin/jasapengiriman.php | E 90% 🖂 🏠               | II\ 🗊 📽 🗡 ≡                   |
| ANAK JAJAN JA                  | MBI                             |                                        | Selasa, 21 Januari 2020 | Hallo, Indah Permata Sari 💄 🔒 |
|                                | Data Jasa<br>+ Tambah D         | a Pengiriman                           |                         |                               |
| 🖵 Dashboard                    | Jumlah Record<br>Jumlah Halaman | 2 1                                    |                         |                               |
| 🛎 Admin                        | No                              | Nama Jasa Pengiriman                   | Opsi                    |                               |
| 嶜 Pelanggan                    | 1                               |                                        | Wilayah Edit Hapus      |                               |
| I Profil Toko                  | 2                               | Go-Ojek                                | Wilayah Edit Hapus      | =                             |
| 🔳 Kategori                     | 1                               |                                        |                         |                               |
| Produk                         |                                 |                                        |                         |                               |
| ♥ Jasa Pengiriman              |                                 |                                        |                         |                               |
| \$ Bank                        |                                 |                                        |                         |                               |
| 🚍 Pemesanan                    |                                 |                                        |                         |                               |
| 🚍 Entry Penjualan              |                                 |                                        |                         |                               |
| 🕘 🖉 📋 O                        |                                 | <b>6</b>                               |                         | ▲ 🖭 🛱 🚜 🕪 11:10 PM            |

Gambar 5.13 Halaman Data Jasa Pengiriman

# 14. Halaman Data Wilayah

Halaman data wilayah merupakan halaman yang menampilkan semua data wilayah yang telah di tambahkan kedalam sistem yang dapat dilihat pada gambar berikut.

| 🔀 Admin - Anak Jajan Jambi 🗙 🕂 |                          |                                | 2.50 Country Name Wood State |              |                            |                   | - 0                | ×             |
|--------------------------------|--------------------------|--------------------------------|------------------------------|--------------|----------------------------|-------------------|--------------------|---------------|
| (←) → C @                      | 🗊 🛈 localho              | st/anakjajanjambi/admin/wilaya | h.php?id=JP0000001           | F 90% •      | •• ⊠ ☆                     | III\ 🖽            | ® X                | ≡             |
| ANAK JAJAN JAM                 | BI                       |                                |                              | S            | elasa, 21 Januari 2020 🛛 H | Hallo, Indah Pern | nata Sari          | 1 î           |
|                                | Data W<br>+ Tamt         | <b>/ilayah</b><br>Nah Data     |                              |              |                            |                   |                    | В             |
| 🖵 Dashboard                    | ← Kembali<br>Jumlah Reco | ord 37                         |                              |              |                            |                   |                    |               |
| 🛎 Admin                        | Jumlah Hala<br>No        | man 4<br>Nama Jasa Pengiriman  | Nama wilayah                 | Ongkos Kirim | Opsi                       |                   |                    |               |
| 嶜 Pelanggan                    | 1                        | JNE                            | Bekasi Utara, Bekasi         | Rp 28,000    | Edit Hapus                 |                   |                    |               |
| 🖽 Profil Toko                  | 2                        | JNE                            | Bekasi Timur, Bekasi         | Rp 28,000    | Edit Hapus                 |                   |                    |               |
| 🔳 Kategori                     | 3                        | JNE                            | Bekasi Selatan, Bekasi       | Rp 28,000    | Edit Hapus                 |                   |                    |               |
| Produk                         | 4                        | JNE                            | Bekasi Barat, Bekasi         | Rp 28,000    | Edit Hapus                 |                   |                    |               |
| ♥ Jasa Pengiriman              | 5                        | JNE                            | Bandung Kidul, Bandung       | Rp 30,000    | Edit Hapus                 |                   |                    |               |
| \$ Bank                        | 6                        | JNE                            | Jambi Selatan, Jambi         | Rp 23,000    | Edit Hapus                 |                   |                    |               |
| 🖶 Pemesanan                    | 7                        | JNE                            | Jakarta Selatan, Jakarta     | Rp 28,000    | Edit Hapus                 |                   |                    |               |
| 🖶 Entry Penjualan              | 8                        | JNE                            | Jakarta Utara, Jakarta       | Rp 28,000    | Edit Hapus                 |                   |                    |               |
| (2) (2) (3)                    | 0 🖾                      | 6                              |                              |              |                            | - P 🕅 📣           | () 11:1<br>() 1/21 | 0 PM<br>/2020 |

Gambar 5.14 Halaman Data Wilayah

15. Halaman Data Bank

Halaman data bank merupakan halaman yang menampilkan semua data bank yang telah di tambahkan kedalam sistem yang dapat dilihat pada gambar berikut.

| 🔀 Admin - Anak Jajan Jambi 🛛 🗙 | ( +   |                                   | (1.84-Corpeted, Max, Mound Red) |                |                                      | ×               |
|--------------------------------|-------|-----------------------------------|---------------------------------|----------------|--------------------------------------|-----------------|
| ← → ♂ ✿                        | 0     | localhost/anakjajanjambi/admin/ba | ank.php                         | F 90% … 🛛 ☆    | III\ 🗉 📽 🕽                           | < ≡             |
| ANAK JAJAN .                   | JAMBI |                                   |                                 | Selasa, 21 Jar | nuari 2020 Hallo, Indah Permata Sari | 1 î             |
|                                | Dat   | a Bank<br>+ Tambah Data           |                                 |                |                                      |                 |
| 🖵 Dashboard                    | Jumi  | ah Record 1<br>ah Halaman 1       |                                 |                |                                      |                 |
| 🛎 Admin                        | No    | Nama Bank                         | Nama Pemilik Rekening           | No Rekening    | Opsi                                 | -               |
| 嶜 Pelanggan                    | 1     | BCA                               | Andillo Natanael Butar B        | 1192083723     | Edit Hapus                           | =               |
| 🖽 Profil Toko                  | 1     |                                   |                                 |                |                                      |                 |
| I≣ Kategori                    |       |                                   |                                 |                |                                      |                 |
| Produk                         |       |                                   |                                 |                |                                      |                 |
| Jasa Pengiriman                |       |                                   |                                 |                |                                      |                 |
| \$ Bank                        |       |                                   |                                 |                |                                      |                 |
| 🚍 Pemesanan                    |       |                                   |                                 |                |                                      |                 |
| 🚍 Entry Penjualan              |       |                                   |                                 |                |                                      | -               |
| 📀 🖉 🛅 🕻                        |       | 😫 ڬ 🖉                             |                                 |                | - 🏲 🔐 🐗 🌒 11:<br>1/2                 | 10 PM<br>1/2020 |

Gambar 5.15 Halaman Data Bank

#### 16. Halaman Data Pemesanan

Halaman data pemesanan merupakan halaman yang menampilkan semua data pemesanan yang telah di tambahkan kedalam sistem yang dapat dilihat pada gambar berikut.

| 😫 Admin - Anak Jajan Jambi 🛛 🗙 🔤 | +                                                     | (1.84) Completely Made, Manual Soc |                         |                                 |
|----------------------------------|-------------------------------------------------------|------------------------------------|-------------------------|---------------------------------|
| ← → ♂ ☆                          | 0 i localhost/anakjajanjambi/                         | admin/pemesanan.php                | F 90% ···· 🗸            | III\ 🗉 📽 🗡 😑                    |
| ANAK JAJAN JA                    | мві                                                   |                                    | Selasa, 21 Januari 2020 | Hallo, Indah Permata Sari 💄 🔶   |
|                                  | Data Pemesana<br>Jumlah Record 50<br>Jumlah Halaman 5 | n                                  |                         | E                               |
| 🖵 Dashboard                      | No Invoice                                            | Tanggal Pemesanan                  | Status Pemesanan        | Aksi                            |
| 🛔 Admin                          | INV000001                                             | 2019-12-18 06:27:02                | Pesanan di Kirim        | Detail                          |
| 😸 Pelanggan                      | INV000002                                             | 2019-12-18 10:36:37                | Pesanan di Kirim        | Detail                          |
| 🖽 Profil Toko                    | INV000003                                             | 2020-01-09 10:04:07                | Pesanan di Kirim        | Detail                          |
| 🔳 Kategori                       | INV000004                                             | 2020-01-12 17:19:14                | Pesanan di Kirim        | Detail                          |
| Produk                           | INV000005                                             | 2020-01-12 17:22:01                | Pesanan di Kirim        | Detail                          |
| ♀ Jasa Pengiriman                | 11/1/000006                                           | 2020-01-12 17:46:04                | Pesanan di Kirim        | Detail                          |
| \$ Bank                          | INV000007                                             | 2020-01-12 17:47:56                | Pesanan di Kirim        | Detail                          |
| 🚍 Pemesanan                      | 8000007/11                                            | 2020-01-12 17:50:47                | Pesanan di Kirim        | Detail                          |
| 🖶 Entry Penjualan                | IN/V000009                                            | 2020-01-12 17:52:44                | Pesanan di Kirim        | Detail                          |
|                                  | INV000010                                             | 2020-01-12 17:55:11                | Pesanan di Kirim        |                                 |
| 🚱 🖉 🚞 🔍                          | o 🛛 😫 🖉                                               |                                    |                         | ▲ 🏴 🛱 🙀 🕪 11:10 PM<br>1/21/2020 |

Gambar 5.16 Halaman Data Pemesanan

# 17. Halaman Data Penjualan

Halaman data penjualan merupakan halaman yang menampilkan semua data penjualan yang telah di tambahkan kedalam sistem yang dapat dilihat pada gambar berikut.

| 🔀 Admin - Anak Jajan Jambi 🗙 🕂 |                                      | (1.00) Competitive March | Manual Red |                               |                          |
|--------------------------------|--------------------------------------|--------------------------|------------|-------------------------------|--------------------------|
| ← → ♂ ☆                        | 🛛 🛈 localhost/anakjajanjambi/admin/j | penjualan.php            | 9          | ‰ … ⊠ ☆                       | III\ 🗉 📽 🗡 ≡             |
| ANAK JAJAN JAN                 | IBI                                  |                          |            | Selasa, 21 Januari 2020 Hallo | , Indah Permata Sari 💄 🔶 |
|                                | Input Transaksi                      |                          |            |                               | E.                       |
|                                | No Transaksi                         | Tanggal                  | Total      | Action                        |                          |
| AND MAKANAN DA                 | PN00000102                           | 2020-01-14               | Rp. 189000 | Detail   Edit   Hapus         |                          |
| 🖵 Dashboard                    | PN00000101                           | 2020-01-14               | Rp. 92000  | Detail   Edit   Hapus         |                          |
| 🛔 Admin                        | PN00000100                           | 2020-01-14               | Rp. 200000 | Detail   Edit   Hapus         |                          |
|                                | PN00000099                           | 2020-01-14               | Rp. 385000 | Detail   Edit   Hapus         |                          |
| Pelanggan                      | PN0000098                            | 2020-01-14               | Rp. 108000 | Detail   Edit   Hapus         |                          |
| I Profil Toko                  | PN00000097                           | 2020-01-14               | Rp. 189000 | Detail   Edit   Hapus         |                          |
| 📕 Katagari                     | PN0000096                            | 2020-01-14               | Rp. 200000 | Detail   Edit   Hapus         |                          |
| ·= Kategon                     | PN00000095                           | 2020-01-14               | Rp. 125000 | Detail   Edit   Hapus         |                          |
| Produk                         | PN0000094                            | 2020-01-14               | Rp. 200000 | Detail   Edit   Hapus         |                          |
| Jasa Pengiriman                | PN0000093                            | 2020-01-14               | Rp. 175000 | Detail   Edit   Hapus         |                          |
| A.D. 1                         | PN00000092                           | 2020-01-14               | Rp. 165000 | Detail   Edit   Hapus         |                          |
| \$ Bank                        | PN00000091                           | 2020-01-14               | Rp. 240000 | Detail   Edit   Hapus         |                          |
| 🚍 Pemesanan                    | PN00000090                           | 2020-01-14               | Rp. 196000 | Detail   Edit   Hapus         |                          |
| Entry Penjualan                | PN00000089                           | 2020-01-14               | Rp. 175000 | Detail   Edit   Hapus         |                          |
|                                | PN0000088                            | 2020-01-14               | Rp. 248000 | Detail   Edit   Hapus         |                          |
| 📀 🖉 📋 🖸                        |                                      |                          |            | • 1                           | 11:11 PM<br>1/21/2020    |

Gambar 5.17 Halaman Data Penjualan

18. Halaman Keranjang Belanja

Halaman keranjang belanja menampilkan informasi mengenai produk – produk yang akan dipesan oleh pelanggan dan juga menampilkan total pemesanan produk sehingga pelanggan dapat memperkirakan harga produk yang akan dipesan.

| 🔞 Anak Jajan Jambi 🛛 🗙 🔛 I | localhost / 127.0.0.1 / db_ajj / p ∶ | × + 01 Marcanee           | A Mary Mound Store |                |                       |         |       |          |                 | ×          |
|----------------------------|--------------------------------------|---------------------------|--------------------|----------------|-----------------------|---------|-------|----------|-----------------|------------|
| ← → ♂ ☆                    | 🗊 🛈 localhost/anakjajanj             | ambi/checkout-cart.php    |                    | F              | 90% 🛛 1               | ۲       | lii\  | •        | X               | ≡          |
|                            |                                      |                           | Hallo, Ind         | ah Permata Sar | ri • Selasa, 21 Janua | ri 2020 |       |          |                 | ^          |
| - <u>5</u> (0) (1)         |                                      |                           |                    | 1.1.1.1        |                       |         | 5     | 5        |                 | ົລ         |
| 34000                      | Keranjang                            | Belanja                   | Pro                | duk di K       | eranjang An           | ida S   | S     | 000      |                 |            |
| A Cores                    | Produk                               | Nama Produk               | Harga Produk       | Qty            | Subtotal              | 7       |       | é        | D               | 8          |
|                            | 1                                    | BOCI Baso Aci             | Rp 23,000          | 2              | Rp 46,000             | - Chu   | 1100  |          | M               | 0 00       |
| (a) 0                      |                                      |                           |                    |                |                       |         | 0     |          | 1               |            |
| A A A                      |                                      |                           |                    | TOTAL          | : Rp 46,000           |         | A     | ~        | 0               |            |
|                            |                                      | Seblak Kyla Food Original | Rp 25,000          | 2              | Rp 50,000             |         |       | )        | 6               | 7          |
|                            | 50                                   |                           |                    |                |                       | D/"     |       |          | d H             |            |
| 1 M CS                     |                                      |                           |                    | TOTAL          | : Rp 96,000           | 1       | Pull  | 1        | C               | 5          |
| 8 L                        |                                      |                           |                    |                |                       | 8       |       | F        |                 |            |
|                            | Data Pengiriman                      |                           |                    |                |                       |         | D     | 5 1      | · ·             | 7          |
| 3.                         | Jasa Pengiriman :                    | JNE                       |                    |                |                       |         | 0     | 1        | 4               |            |
|                            | Wilayah Pengiriman                   | Bekasi Utara, Bekasi 💌    |                    |                |                       | ar      | B     | 27 (D.   | (a.)            | Ę          |
|                            |                                      | Pilih Pengiriman          |                    |                |                       | E'      |       |          |                 | 6          |
| 5,000                      |                                      |                           |                    |                |                       | - 8     | 531   |          | *               | 6          |
| 3 QY C                     | Continue Shopping                    |                           |                    |                |                       | BG      | ~     | -        | ~               |            |
| 🕙 🖉 📋 🔍                    | O 🖸 📦                                |                           |                    |                |                       |         | - 🏴 🛱 | <b>a</b> | 11:13<br>1/21/3 | PM<br>2020 |

Gambar 5.18 Keranjang Belanja

19. Halaman Konfirmasi Pembayaran

Halaman konfirmasi pembayaran menampilkan *field* yang harus diisi oleh pelanggan jika ingin menambah mengkonfirmasi pembayaran dari dalam sistem dengan menginput no. Pesanan, Media Transfer, dan Foto Bukti Transfer.

| → C" 🏠  | i localhost/anakjaja | njambi/konfirmasi_pembayaran.php?kode=INV000051 | 90% … 🖂 🕁                                       | III\ 🗉 📽 🗙 |
|---------|----------------------|-------------------------------------------------|-------------------------------------------------|------------|
|         |                      | Hallo                                           | o, Indah Permata Sari 🔹 Selasa, 21 Januari 2020 |            |
| m's SE  | Home Profil Galeri   | Hubungi Kami Search                             | ₩0 🖨 Logout                                     | AS SO      |
| 157 @   |                      |                                                 | ~ 40-19                                         | 67 60      |
|         | Kategori             | Home / Konfirmasi Pembayaran                    | 101 PD TO TO                                    |            |
| 8 60    | 1. Instant Food      |                                                 | RIGIN                                           | 5 60 6     |
| 200     | 2. Snack             | Konfirmasi Pembayaran                           |                                                 | 200        |
|         | 3. Dessert           | No Invoice : INV000051                          |                                                 | 0 00       |
|         | ATOTT                | Status Pesanan : Pesanan Baru                   | 4                                               |            |
| AND AND | PavPal               | Tanggal Pemesanan : 2020-01-21 23:14:21         |                                                 | Con Anna   |
| - Jun   | VISA 🥌               |                                                 |                                                 | E por      |
| 2 9 V   | 0000                 | Input Data Konfirmasi                           |                                                 | a show     |
| 6       | And                  | Pilih Rekening Bank : 1192083723 - BCA - And    | fillo N 🗸                                       | ADA        |
|         | The P                | Media Transfer                                  |                                                 |            |
|         |                      |                                                 | 2                                               | Batel      |
| Pully a |                      | Tanggal Transfer : 21/01/2020                   | 0                                               | pun 20     |
|         |                      |                                                 |                                                 | aLI        |
| So F    | al 60) ~             | Foto Bukti Transfer Zd04046a6d                  | le3c2a94051174b56669a17.jpg                     | the tool   |
| 0       |                      | Konfirmasi                                      |                                                 |            |
| no de   |                      |                                                 |                                                 | in the     |
|         | a) g                 |                                                 | - 120                                           |            |

Gambar 5.19 Konfirmasi Pembayaran

20. Halaman Beranda Pengunjung

Halaman beranda pengunjung merupakan tampilan awal saat pengunjung mengunjungi *website* dengan menampilkan informasi mengenai Diranda Boutique dan menu.

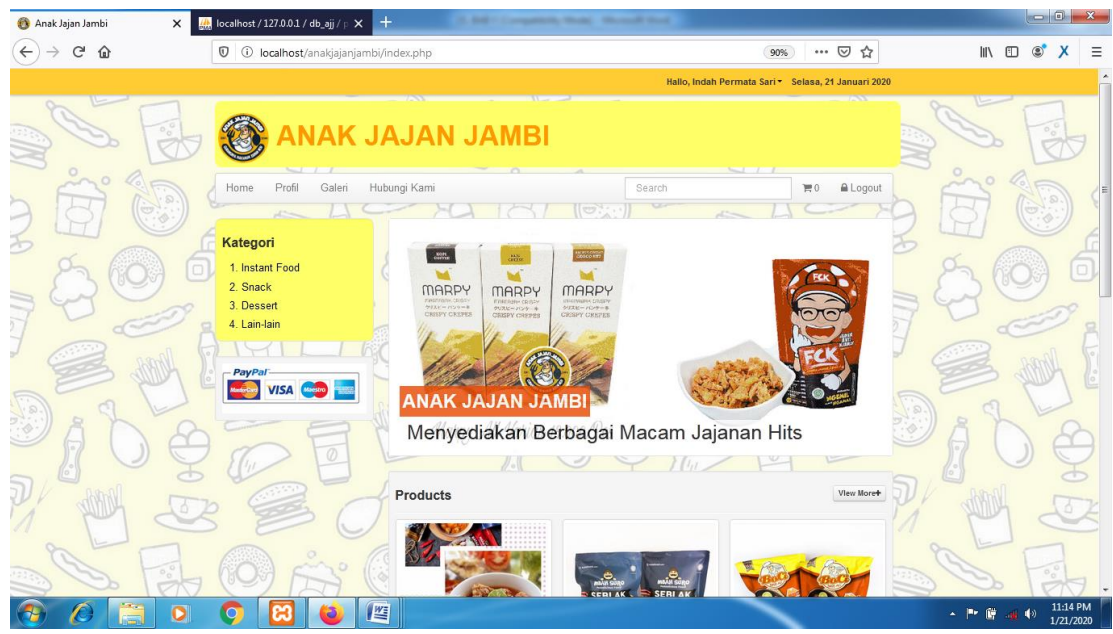

Gambar 5.20 Beranda Pengunjung

# 5.2 PENGUJIAN SISTEM

Pada tahap ini dilakukan pengujian menggunakan metode pengujian *white box* dimana penulis melakukan pengecekan kode – kode program PHP yang ada dan *black box* dimana penulis melakukan pengecekan hasil keluaran dari aplikasi dan apabila hasil keluar tidak sesuai atau terjadi kesalahan maka penulis melakukan perbaikan agar hasil keluar dari aplikasi sesuai dengan hasil yang diharapkan.

### 5.2.1 Hasil Pengujian

Hasil pengujian merupakan hasil dari pengujian terhadap aplikasi yang telah dibuat dimana penulis melakukan pengujian terhadap pengujian *login*, register, testimonial, Pesan produk, ganti *password*, forum, balas forum, tambah kategori, tambah produk dan tambah ekspeisi untuk mendapatkan hasil keluaran yang

diharapkan sama dengan hasil yang didapat. Untuk lebih jelasnya dapat dilihat pada tabel. 5.1.

| No. | Deskripsi         | Prosedur                    | Masukan         | Keluaran yang | Hasil yang        | Kesimpu |
|-----|-------------------|-----------------------------|-----------------|---------------|-------------------|---------|
|     | _                 | Pengujian                   |                 | Diharapkan    | didapat           | lan     |
| 1   | Pengujian         | - Buka sistem               | Isi username    | Menuju ke     | Menuju ke         | Baik    |
|     | pada <i>login</i> | - Klik menu                 | = "admin"       | halaman       | halaman           |         |
|     | (berhasil)        | login                       | dan password    | beranda       | beranda           |         |
|     |                   | - Masukkan                  | = "admin"       |               |                   |         |
|     |                   | username                    |                 |               |                   |         |
|     |                   | dan                         |                 |               |                   |         |
|     |                   | password                    |                 |               |                   |         |
|     |                   | - Klik tombol               |                 |               |                   |         |
|     |                   | login                       |                 |               |                   |         |
| 2   | Pengujian         | - Buka sistem               | Isi username    | Pesan :       | Pesan :           | Baik    |
|     | pada <i>login</i> | - Klik menu                 | = "tes" dan     | :"Username    | :"Usernam         |         |
|     | (gagal)           | login                       | password =      | atau password | <i>e</i> atau     |         |
|     |                   | - Masukkan                  | "tes"           | anda salah''  | password          |         |
|     |                   | username                    |                 |               | anda salah''      |         |
|     |                   | dan                         |                 |               |                   |         |
|     |                   | passwora<br>Vill to solve l |                 |               |                   |         |
|     |                   | - Klik tombol               |                 |               |                   |         |
| 2   | Donguijon         | Duka sistem                 | Ici             | Decen , "anda | Decen :           | Poilc   |
| 3   | religujiali       | - Duka sistem               | 151             | barbagil      | resall .<br>"anda | Daik    |
|     | ragistor          | - Klik illellu              | - usernum       | register"     | borbasil          |         |
|     | (borbasil)        | Masukkan                    | e               | register      | register"         |         |
|     | (bernasn)         |                             | - passwora      |               | register          |         |
|     |                   | nassword                    | - telepon /     |               |                   |         |
|     |                   | email                       | НР              |               |                   |         |
|     |                   | telepon /                   | - alamat        |               |                   |         |
|     |                   | HP, alamat.                 | - kota          |               |                   |         |
|     |                   | kota dan                    | - provinsi      |               |                   |         |
|     |                   | provinsi                    | P               |               |                   |         |
|     |                   | - Klik tombol               |                 |               |                   |         |
|     |                   | register                    |                 |               |                   |         |
| 4   | Pengujian         | - Buka sistem               | Isi             | Pesan : "anda | Pesan :           | Baik    |
|     | pada              | - Klik menu                 | - usernam       | belum selesai | "anda             |         |
|     | register          | register                    | е               | melengkapi    | belum             |         |
|     | (gagal)           | - Masukkan                  | - password      | data"         | selesai           |         |
|     |                   | username,                   | - email         |               | melengkapi        |         |
|     |                   | password,                   | - telepon /     |               | data"             |         |
|     |                   | email,                      | HP              |               |                   |         |
|     |                   | telepon /                   | - alamat        |               |                   |         |
|     |                   | HP, alamat,                 | - kota          |               |                   |         |
|     |                   | kota dan                    | - provinsi      |               |                   |         |
| 1   |                   | provinsi                    | jika salah satu |               |                   |         |

Tabel 5.1 Hasil Pengujian

|    |                                                       | - Klik tombol                                                                                                    | tidak diisi                     |                                                |                                                      |      |
|----|-------------------------------------------------------|----------------------------------------------------------------------------------------------------|---------------------------------|------------------------------------------------|------------------------------------------------------|------|
|    |                                                       | register                                                                                                    |                                 |                                                | _                                                    |      |
| 5  | Pengujian<br>pada<br>pesan<br>produk<br>(berhasil)    | - buka<br>halaman<br><i>login</i><br>- <i>login</i><br>pelanggan                                                                                                    | - jumlah                        | Pesan : "anda<br>berhasil<br>memesan"          | Pesan :<br>"anda<br>berhasil<br>memesan"             | Ваік |
|    |                                                       | <ul> <li>klik menu<br/>produk</li> <li>klik <i>link</i><br/>pesan</li> <li>masukkan<br/>jumlah</li> <li>klik tombol</li> </ul>                                                                                                    |                                 |                                                |                                                      |      |
| 6  | Pengujian<br>pada<br>pesan<br>produk<br>(gagal)       | <ul> <li>buka         <ul> <li>buka</li> <li>halaman</li> <li>login</li> <li>login</li> <li>pelanggan</li> <li>klik menu</li> <li>produk</li> <li>klik <i>link</i></li> <li>pesan</li> <li>masukkan</li> <li>jumlah</li> <li>klik tombol</li> <li>pesan</li> </ul> </li> </ul> | Jumlah tidak<br>diisi           | Pesan : "anda<br>belum<br>melengkapi<br>data"  | Pesan :<br>"anda<br>belum<br>melengkapi<br>data"     | Baik |
| 15 | Pengujian<br>pada<br>tambah<br>kategori<br>(berhasil) | <ul> <li>buka<br/>halaman<br/><i>login</i></li> <li><i>login</i> admin</li> <li>klik menu<br/>input data<br/>kategori</li> <li>masukkan<br/>nama<br/>kaegori</li> <li>klik tombol<br/>input</li> </ul>                                                                         | Isi<br>- nama<br>kategori       | Pesan : " anda<br>berhasil tambah<br>kategori" | Pesan : "<br>anda<br>berhasil<br>tambah<br>kategori" | Baik |
| 16 | Pengujian<br>pada<br>tambah<br>kategori<br>(gagal)    | <ul> <li>buka<br/>halaman<br/><i>login</i></li> <li><i>login</i> admin</li> <li>klik menu<br/>input data<br/>kategori</li> <li>masukkan<br/>nama<br/>kaegori</li> <li>klik tombol</li> </ul>                                                                                   | Nama<br>kategori<br>belum diisi | Pesan : "nama<br>kategori belum<br>diisi"      | Pesan :<br>"nama<br>kategori<br>belum<br>diisi"      | Baik |

|    |                                                        | input                                                                                                    |                                                                                                    |                                                       |                                                              |      |
|----|--------------------------------------------------------|----------------------------------------------------------------------------------------------------|----------------------------------------------------------------------------------------------------|-------------------------------------------------------|--------------------------------------------------------------|------|
| 17 | Pengujian<br>pada<br>tambah<br>produk<br>(berhasil)    | <ul> <li>buka<br/>halaman<br/><i>login</i></li> <li><i>login</i> admin</li> <li>klik menu<br/>input data<br/>produk</li> <li>masukkan<br/>nama,<br/>kategori,<br/>detail, harga,<br/>berat (kg),<br/>dan foto</li> <li>klik tombol<br/>input</li> </ul> | Isi<br>- nama<br>- kategori<br>- detail<br>- harga<br>- berat<br>(kg)<br>- foto                                   | Pesan : " anda<br>berhasil tambah<br>produk"          | Pesan : "<br>anda<br>berhasil<br>tambah<br>produk"           | Baik |
| 18 | Pengujian<br>pada<br>tambah<br>produk<br>(gagal)       | <ul> <li>buka<br/>halaman<br/><i>login</i></li> <li><i>login</i> admin</li> <li>klik menu<br/>input data<br/>produk</li> <li>masukkan<br/>nama,<br/>kategori,<br/>detail, harga,<br/>berat (kg),<br/>dan foto</li> <li>klik tombol<br/>input</li> </ul> | Isi<br>- nama<br>- kategori<br>- detail<br>- harga<br>- berat<br>(kg)<br>- foto<br>jika salah satu<br>tidak diisi | Pesan : "anda<br>belum selesai<br>melengkapi<br>data" | Pesan :<br>"anda<br>belum<br>selesai<br>melengkapi<br>data"" | Baik |
| 19 | Pengujian<br>pada<br>tambah<br>ekspedisi<br>(berhasil) | <ul> <li>buka<br/>halaman<br/><i>login</i></li> <li><i>login</i> admin</li> <li>klik menu<br/>input data<br/>ekspedisi</li> <li>masukkan<br/>nama<br/>ekspedisi,<br/>detail, harga<br/>/ kilo</li> <li>klik tombol<br/>input</li> </ul>                 | Isi<br>- nama<br>ekspedisi<br>- detail<br>- harga /<br>kilo                                                       | Pesan : " anda<br>berhasil tambah<br>ekspedisi"       | Pesan : "<br>anda<br>berhasil<br>tambah<br>ekspedisi"        | Baik |
| 20 | Pengujian<br>pada<br>tambah<br>ekspedisi<br>(gagal)    | <ul> <li>buka<br/>halaman<br/><i>login</i></li> <li><i>login</i> admin</li> <li>klik menu<br/>input data</li> </ul>                                                                                                    | Isi<br>- nama<br>ekspedisi<br>- detail<br>- harga /<br>kilo                                                       | Pesan : "anda<br>belum selesai<br>melengkapi<br>data" | Pesan :<br>"anda<br>belum<br>selesai<br>melengkapi<br>data"" | Baik |

|  | ekspedisi<br>- masukkan | jika salah satu<br>tidak diisi |  |  |
|--|-------------------------|--------------------------------|--|--|
|  | nama                    |                                |  |  |
|  | ekspedisi,              |                                |  |  |
|  | detail, harga           |                                |  |  |
|  | / kilo                  |                                |  |  |
|  | - klik tombol           |                                |  |  |
|  | input                   |                                |  |  |

#### 5.3 ANALISIS HASIL YANG DICAPAI OLEH SISTEM

Adapun analisis hasil yang dicapai oleh aplikasi *e-commerce* yang telah dibangun untuk mengatasi permasalahan yang terjadi pada Anak Jajan Jambi adalah sebagai berikut :

- 1. Aplikasi memberikan kemudahan Anak Jajan Jambi dalam mempromosikan produk secara *online* dan juga memberikan kemudahan pelanggan dalam memesan produk tanpa harus datang ke tempat sehingga dapat meningkatkan omset penjualan toko.
- 2. Aplikasi juga terdapat fitur yang mempermudah pelanggan dalam melakukan pemesanan dengan terdapat keranjang belanja, pemilihan ekspedisi untuk pengiriman barang, konfirmasi pembayaran dan forum yang digunakan untuk interaksi dengan pihak perusahaan.

Adapun kelebihan dari sistem baru ini adalah sebagai berikut :

 Aplikasi dapat melakukan pengolahan data yang berhubungan dengan sistem informasi penjualan seperti data produk, data pelanggan, data pemesanan produk, data ekspedisi, data pembayaran dengan cara dapat ditambah, diubah, dan dihapus sesuai keinginan pengguna sistem (admin)

- 2. Aplikasi dapat memberikan informasi yang jelas mengenai produk yang ditawarkan serta cara pemesanan yang dilakukan dalam *website*
- 3. Aplikasi juga dapat memberikan kenyamanan bagi pelanggan dalam memesan produk, mengatur atau memilih pengiriman barang, dan mengkonfirmasi pembayaran.

Dan kekurangan dari sistem baru ini adalah sebagai berikut :

- 1. Belum adanya *chat online* antara pelanggan dengan pihak toko.
- 2. Belum adanya fitur untuk mendownload promosi ataupun brosur yang diberikan oleh toko.
- Belum adanya sistem yang terintegrasi langsung dengan jasa pengiriman seperti JNE, GO-Ojek, dll.